# Graphing ACTIVITY Use after Lesson 4.1

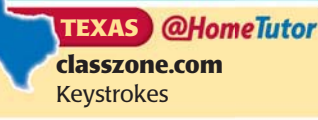

## 4.1 Find Maximum and Minimum Values

#### QUESTION

How can you use a graphing calculator to find the maximum or minimum value of a function?

#### **EXAMPLE** Find the maximum value of a function

Find the maximum value of  $y = -2x^2 - 10x - 5$  and the value of x where it occurs.

### STEP 1 Graph function

Graph the given function and select the *maximum* feature.

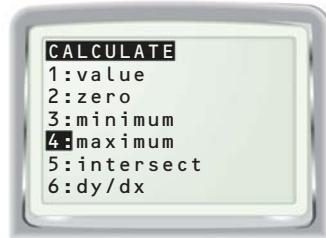

**STEP 3** Choose right bound Move the cursor to the right of the maximum point. Press ENTER.

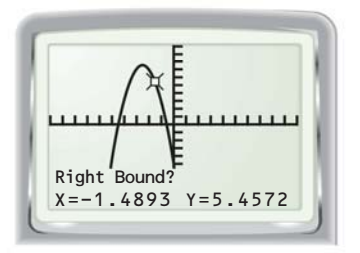

The maximum value of the function is y = 7.5 and occurs at x = -2.5.

#### PRACTICE

Tell whether the function has a *maximum value* or a *minimum value*. Then find the maximum or minimum value and the value of *x* where it occurs.

**1.** 
$$y = x^2 - 6x + 4$$
  
**2.**  $f(x) = x^2 - 3x + 3$   
**3.**  $y = -3x^2 + 9x + 2$   
**4.**  $y = 0.5x^2 + 0.8x - 2$   
**5.**  $h(x) = \frac{1}{2}x^2 - 3x + 2$   
**6.**  $y = -\frac{3}{8}x^2 + 6x - 5$ 

#### STEP 2 Choose left bound

Move the cursor to the left of the maximum point. Press **ENTER**.

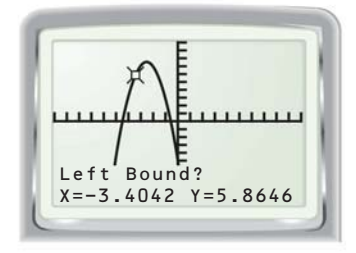

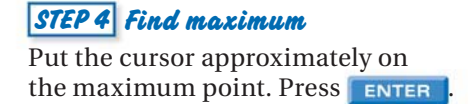

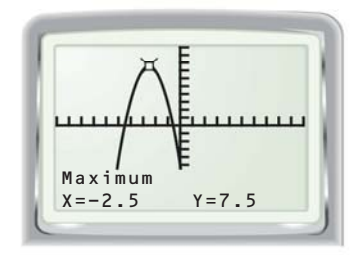